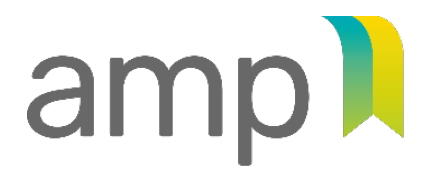

AUTORITÉ | TRANSPARENCE DES MARCHÉS | ÉQUITÉ PUBLICS

SAINE CONCURRENCE

# **Comment renouveler** (ou ne pas renouveler) votre autorisation de contracter

Guide d'accompagnement | Décembre 2024

# Contenu de ce guide

| Informations importantes                                                  | 3  |
|---------------------------------------------------------------------------|----|
| Par où commencer?                                                         | 4  |
| Renouveler votre autorisation                                             | 5  |
| Marche à suivre pour demander le renouvellement de votre autorisation     | 6  |
| 1. Faire les mises à jour préalables                                      | 8  |
| 2. Vérifier et mettre à jour les liens d'affaires                         | 9  |
| 3. Remplir le formulaire de demande de renouvellement                     | 14 |
| 3.1 Identification                                                        | 15 |
| 3.2 Intention de renouvellement                                           | 17 |
| 3.3 Déclaration                                                           | 18 |
| 3.4 Pièces justificatives                                                 | 20 |
| 3.5 Paiement                                                              | 22 |
| 3.6 Transmission                                                          | 24 |
| 3.7 Confirmation                                                          | 25 |
| 4. Suivre votre demande                                                   | 26 |
| Ne pas renouveler votre autorisation                                      | 29 |
| Informations importantes                                                  | 30 |
| Marche à suivre pour demander le non-renouvellement de votre autorisation |    |
| 1. Faire les mises à jour préalables                                      | 33 |
| 2. Remplir le formulaire de demande de non-renouvellement                 | 34 |
| 2.1 Identification                                                        | 35 |
| 2.2 Intention de non-renouvellement                                       |    |
| 2.3 Déclaration                                                           | 38 |
| 2.4 Transmission                                                          | 39 |
| 2.5 Confirmation                                                          |    |

## Informations importantes

 Vous devez déposer votre demande de renouvellement au moins 90 jours avant la date d'échéance de l'autorisation en cours.

#### - Si ce délai est respecté

L'autorisation restera valide jusqu'à ce que nous ayons traité votre demande de renouvellement. Entre-temps, votre entreprise pourra poursuivre l'exécution de ses contrats en cours et en conclure de nouveaux. (Vous devrez alors joindre à votre lettre d'autorisation la confirmation de votre demande de renouvellement, dont il est question à la page 25 du présent guide.)

#### - Si votre demande n'est pas déposée à temps

Votre entreprise sera retirée du *Registre des entreprises autorisées à contracter ou à sous-contracter* (REA). À l'échéance de son autorisation, elle ne pourra plus conclure de nouveaux contrats publics dont la valeur excède les seuils gouvernementaux applicables. Elle devra toutefois poursuivre ceux qui sont toujours en cours d'exécution et nous en faire parvenir la liste.

#### - Rappel

Il est obligatoire de posséder une autorisation de contracter valide pendant toute la période d'exécution d'un contrat. Laisser votre autorisation expirer alors qu'un contrat est en cours est notamment passible d'une sanction administrative pécuniaire (1000 \$ pour une entreprise individuelle et 2500 \$ dans les autres cas).

- La demande de renouvellement doit être remplie et soumise par la personne répondante de l'entreprise.
- Il est préférable d'utiliser un ordinateur plutôt qu'un appareil mobile et de privilégier les navigateurs Chrome et Edge.
- N'activez pas la fonction de traduction automatique (ex. : Google Translate), car les termes utilisés risquent d'être différents de ceux du présent guide. Changez plutôt la langue en cliquant sur *En* ou *Fr* dans le haut du site Web.
- L'autorisation de contracter est valide pour cinq ans.

#### SI VOUS <u>NE SOUHAITEZ PAS RENOUVELER</u> VOTRE AUTORISATION

- Vous devez faire une demande de non-renouvellement (<u>allez à la page 29</u>).
- Même si nous recevons cette demande à l'avance, votre autorisation de contracter restera valide jusqu'à sa date d'échéance.

# Par où commencer?

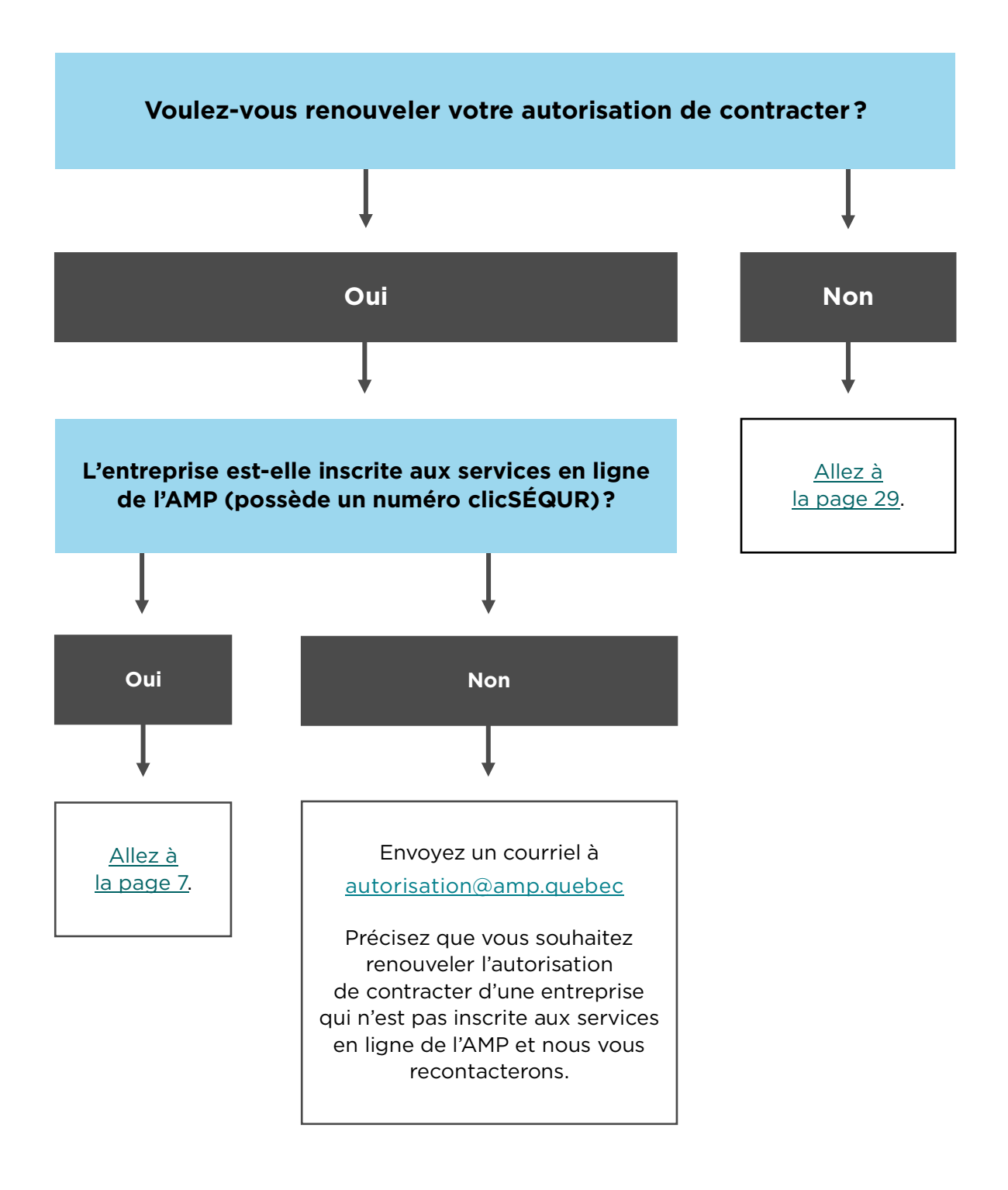

# Renouveler votre autorisation

# Marche à suivre pour demander le renouvellement de votre autorisation

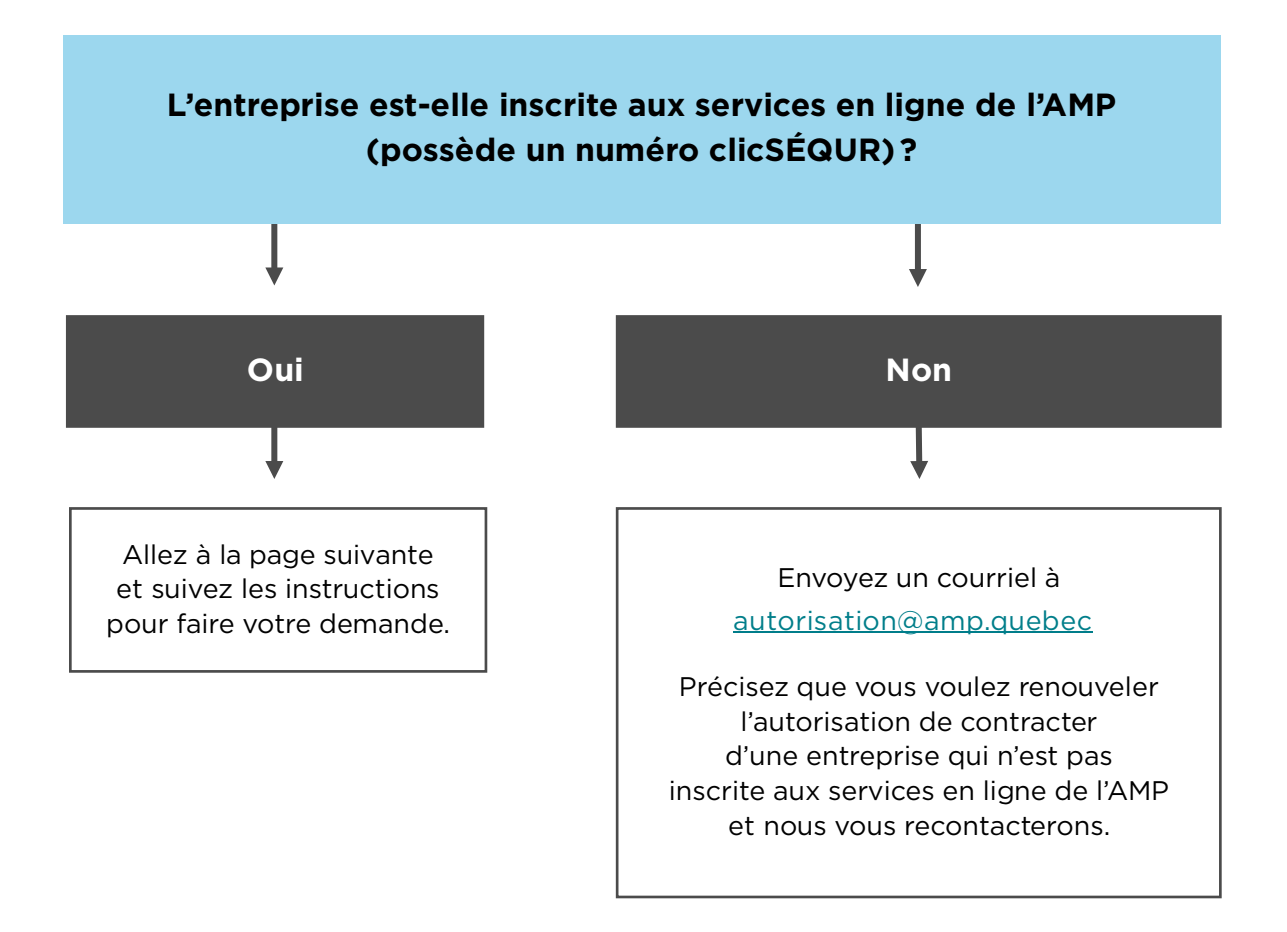

7

# Voici les étapes à suivre pour renouveler votre autorisation de contracter

- 1. Faire les mises à jour préalables
- 2. Vérifier et mettre à jour les liens d'affaires
- 3. Remplir le formulaire de demande de renouvellement
  - 3.1 Identification
  - 3.2 Intention de renouvellement
  - 3.3 Déclaration
  - 3.4 Pièces justificatives à fournir
  - 3.5 Frais exigibles et paiement
  - 3.6 Transmission
  - 3.7 Confirmation
- 4. Suivre votre demande

# 1. Faire les mises à jour préalables

Avant de commencer, assurez-vous que les informations contenues dans le dossier de votre entreprise sont à jour :

- Au <u>Registraire des entreprises du Québec<sup>1</sup></u>.
- Auprès de Revenu Québec, en allant chercher l'<u>Attestation de Revenu Québec</u><sup>2</sup> de l'entreprise, nécessaire pour renouveler votre autorisation de contracter. L'attestation doit avoir été délivrée dans les 30 jours précédant le dépôt de votre demande de renouvellement.
- ▶ À la <u>Régie du bâtiment du Québec<sup>3</sup> (si l'entreprise détient une licence RBQ).</u>
- Sur le site Web de l'entreprise, si elle en a un. Assurez-vous que les informations qu'il contient sont à jour, en particulier les coordonnées et les personnes liées à l'entreprise (conseil d'administration, dirigeants, actionnaires, associés, etc.).

 $<sup>^1</sup> www.quebec.ca/entreprises-et-travailleurs-autonomes/acceder-dossiers-entreprise/mon-bureau-registraire-entreprises/acceder-dossiers-entreprise/mon-bureau-registraire-entreprises/acceder-dossiers-entreprise/mon-bureau-registraire-entreprises/acceder-dossiers-entreprise/mon-bureau-registraire-entreprises/acceder-dossiers-entreprise/mon-bureau-registraire-entreprises/acceder-dossiers-entreprises/acceder-dossiers-acceder-dossiers-entreprises/acceder-dossiers-entreprises/acceder-dossiers-entreprises/acceder-dossiers-entreprises/acceder-dossiers-entreprises/acce$ 

<sup>&</sup>lt;sup>2</sup> www.revenuquebec.ca/fr/entreprises/mesures-particulieres/attestation-de-revenu-quebec/

<sup>&</sup>lt;sup>3</sup> www.rbq.gouv.qc.ca/services-en-ligne/licence/mettre-a-jour-mon-dossier-de-licence/

9

# 2. Vérifier et mettre à jour les liens d'affaires

- Rendez-vous sur le site <u>www.amp.quebec</u>.
- Cliquez sur Autorisation de contracter (1), puis sur Services en ligne (2), puis sur Ouvrir une session (3).

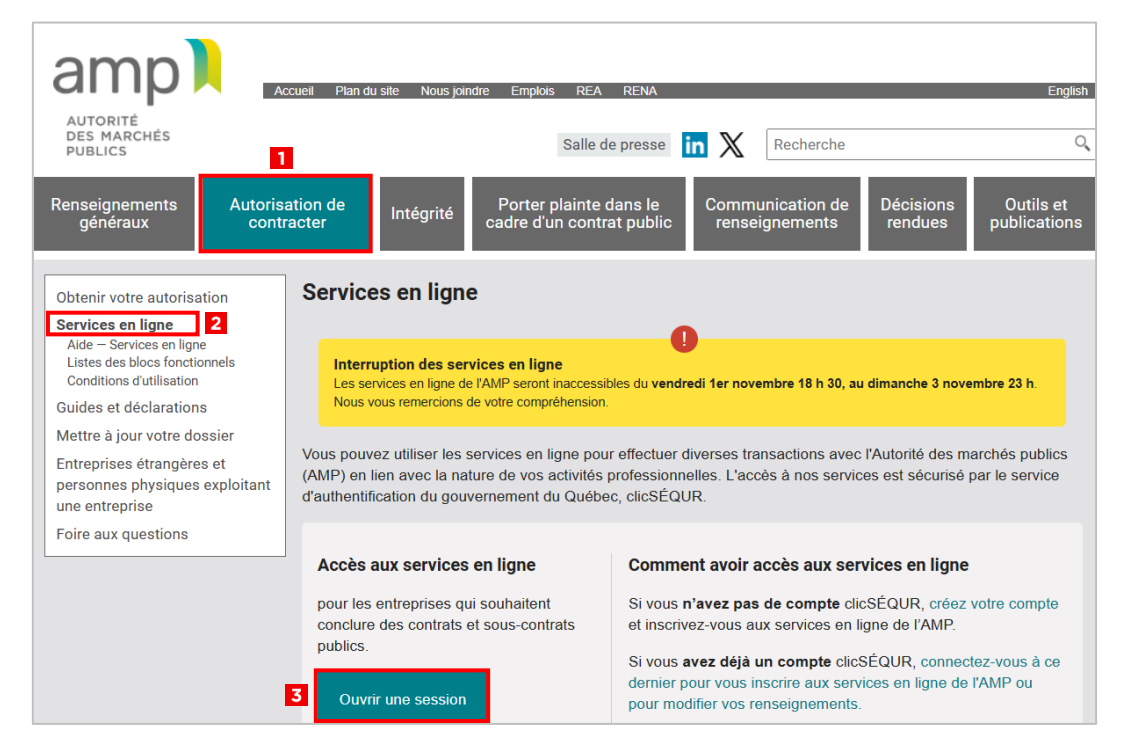

 Inscrivez le code clicSÉQUR de l'entreprise (4) et cliquez sur Continuer (5) pour entrer dans les Services en ligne de l'AMP.

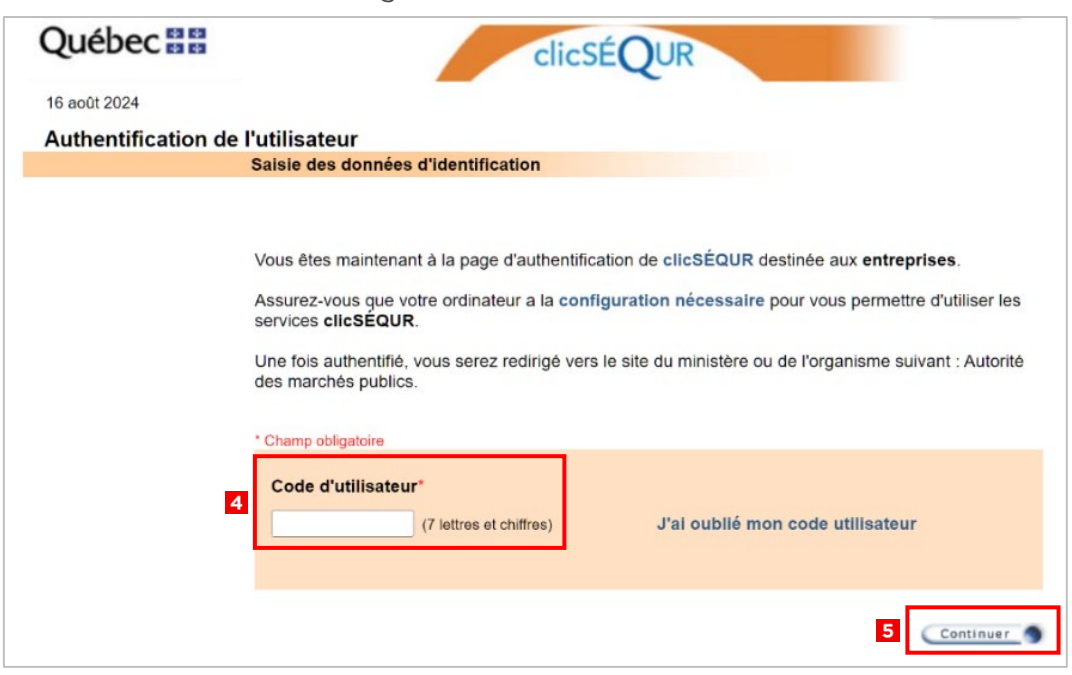

Sélectionnez Dossier client, puis Gestion des liens d'affaires.

| Accueil                | Dossier client 👻          | Contrats publi     | cs 🔻 | Autres demandes • |
|------------------------|---------------------------|--------------------|------|-------------------|
|                        | Accéder en tant o         | que client         |      |                   |
| Bienv                  | Communications            | sécurisées         |      |                   |
| L'Auto                 | Coordonnées ent           | treprise >         |      |                   |
| indio                  | Suivi des deman           | des                |      |                   |
| Cet enviro             | État de compte            | •                  |      |                   |
| communi                | Rapports                  |                    |      |                   |
| à ces ser<br>temps rée | Gestion des liens         | d'affaires         |      | 1000              |
| notammer               | nt a l'autorisation de ce | ontracter avec les |      | AND S             |

Les derniers liens d'affaires déclarés s'affichent à l'écran. Ils dépendent de la forme juridique de l'entreprise et peuvent donc différer de l'image ci-dessous.

Cliquez sur le **x** rouge (1) puis sur la flèche à côté de chaque lien d'affaires (2) pour faire apparaître les détails.

| Liens à divulguer                                                 |                                                 |                       |            | ?       |  |  |
|-------------------------------------------------------------------|-------------------------------------------------|-----------------------|------------|---------|--|--|
| Ajouter un Ac                                                     | ctionnaire (entité) ayant le contrôle de la den | nanderesse 🗸          | Ajouter    |         |  |  |
| >                                                                 |                                                 |                       |            |         |  |  |
| Type × 1                                                          |                                                 |                       |            |         |  |  |
| Туре                                                              | Nom 🍸                                           | Lié à                 | Y Statut Y |         |  |  |
| Type: Actionnaire (entité) ayant                                  | le contrôle de la demanderesse                  |                       |            |         |  |  |
| 2<br>Actionnaire (entité) ayant le<br>contrôle de la demanderesse | FINANCIÈRE XYZ INC.                             | 0000-0000 QUÉBEC INC. | Transmis   | Ajouter |  |  |
| > Type: Actionnaire (personne ph                                  | ysique) ayant le contrôle de la demander        | esse                  |            |         |  |  |
| > Type: Administrateur de l'entité                                |                                                 |                       |            |         |  |  |
| > Type: Administrateur de la dema                                 | anderesse                                       |                       |            |         |  |  |
| > Type: Dirigeant ayant le contrôle de la demanderesse            |                                                 |                       |            |         |  |  |
| > Type: Institution financière —                                  |                                                 |                       |            |         |  |  |
| > Type: Répondant                                                 |                                                 |                       |            |         |  |  |

- ► Vérifiez chaque lien :
  - Supprimez tout lien qui n'est plus approprié.
  - Ajoutez tout nouveau lien manquant et les documents s'y rattachant.
  - Apportez les modifications nécessaires aux liens qui ont changé (ex. : adresses, numéros de téléphone, adresses courriel, etc.).
  - Au besoin, consultez le <u>Guide d'accompagnement Gestion des liens d'affaires</u><sup>4</sup> ou contactez-nous au 1 888 335-5550.

<sup>&</sup>lt;sup>4</sup> https://amp.quebec/fileadmin/documents/guides/sel/Guide-accompagnement-Gestion-des-liens-affaires-SEL-Decembre2023.pdf

• Quand vous avez terminé, cliquez sur *Valider* au bas de la page à droite.

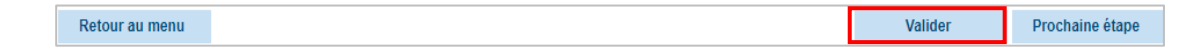

 S'il y a des erreurs ou des informations manquantes, elles s'afficheront en rouge dans le haut de la page.

| 0 | Résultat de la validation                                                                                                    |  |
|---|----------------------------------------------------------------------------------------------------|--|
| v | <ul> <li>Une ou plusieurs pièces justificatives sont manquantes pour le lien de type "Administrateur de la demanderesse" concernant JACQUES, JACQUES.</li> <li>Une ou plusieurs pièces justificatives sont manquantes pour le lien de type "Administrateur de la demanderesse" concernant JACQUES, JACQUES.</li> </ul> |  |

- Apportez toutes les corrections nécessaires, puis cliquez à nouveau sur *Valider*.
- Lorsque tout sera conforme, un message de confirmation s'affichera à l'écran (1). Cliquez alors sur *Prochaine étape* (2).

| La validation technique de vos liens est maintenant terminée.                                                                                                    |                             |                        |
|----------------------------------------------------------------------------------------------------|-----------------------------|------------------------|
| Afin que l'Autorité des marchés publics reçoive les ajouts et les modifications que vous avez apportées à vos liens, veuille<br>soumettre une demande d'ajout/modification des liens d'affaires. | ez cliquer sur le bouton "P | rochaine étape" et     |
| Liens à divulguer                                                                                                    |                             | ?                      |
| Ajouter un Actionnaire (entité) ayant le contrôle de la demanderesse 🗸                                                                                                    | Ajouter                     |                        |
|                                                                                                    |                             |                        |
| Type X                                                                                                    | Clotut 💌                    |                        |
| Type J Kom J Lie a J                                                                                                    |                             | <b>^</b>               |
| Type: Actionnaire (personne physique) ayant le contrôle de l'entité                                                                                                    |                             |                        |
| > Type: Administrateur de l'entité                                                                                                    |                             |                        |
| > Type: Administrateur de la demanderesse                                                                                                    |                             |                        |
| > Type: Dirigeant ayant le contrôle de l'entité                                                                                                    |                             |                        |
| > Type: Dirigeant ayant le contrôle de la demanderesse                                                                                                    |                             |                        |
| > Type: Établissement                                                                                                    |                             |                        |
| > Type: Institution financière                                                                                                    |                             |                        |
| > Type: Prêteur (entité)                                                                                                    |                             |                        |
| > Type: Répondant                                                                                                    |                             |                        |
|                                                                                                    |                             |                        |
|                                                                                                    |                             | -                      |
|                                                                                                    | Afficher                    | les items 1 - 14 de 14 |
| Retour au menu                                                                                                    | Valider                     | Prochaine étape        |

Assurez-vous que les coordonnées affichées sont exactes, puis cliquez sur *Suivant*.

| Information d'identificati | on        |                        |                        |         | ?    |
|----------------------------|-----------|------------------------|------------------------|---------|------|
| Information du client      |           |                        |                        |         |      |
| 1                          | V° client | 00000000               | ]                      |         |      |
| Nom de l'en                | treprise  | ABCD INC.              |                        |         |      |
| Adresse de corresponda     | nce       |                        |                        |         |      |
| N° d'immeuble / Case       | postale   | 123                    | Bureau / App. / Unité  |         |      |
| Rue / Installation de li   | ivraison  | RUE DE LA TRANSPARENCE |                        |         |      |
| Mun                        | icipalité | VAL-INTÉGRITÉ          | Province / État        | QC      |      |
|                            | Pays      | CANADA                 | Code postal / Zip code | A0A 0A0 |      |
|                            |           |                        |                        |         |      |
| Retour au menu             | Réinitial | liser                  |                        | Suivant | >>>> |

 Vérifiez que les liens d'affaires que vous êtes sur le point de transmettre sont exacts, puis cliquez sur *Suivant*.

| Sommaire                                                                                                    |           |            | ?                         |
|----------------------------------------------------------------------------------------------------|-----------|------------|---------------------------|
| Туре                                                                                                    | Ajouté(s) | Modifié(s) | Supprimé(s)               |
| Actionnaire (entité) ayant le contrôle de la demanderesse                                                           | 0         | 1          | 0                         |
| Actionnaire (personne physique) ayant le contrôle de l'entité                                                       | 1         | 0          | 0                         |
| Administrateur de l'entité                                                                                          | 1         | 0          | 0                         |
| Prêteur (entité)                                                                                                    | 0         | 0          | 1                         |
| S     < 1 →                                                                                                    |           | Affic      | cher les items 1 - 4 de 4 |
| Totaux         2           Ajouté(s) :         2           Modifié(s) :         1           Supprimé(s) :         1 |           |            |                           |
| Réinitialiser                                                                                                    |           | K Précéder | nt Suivant                |

 Cochez la case «Je déclare que les renseignements contenus dans la présente sont véridiques » (1), puis cliquez sur *Transmettre* (2).

| Déclaration aux r                                                                                                    | enseignements fournis                                                                                                    |           |                        | ?           |  |  |  |
|----------------------------------------------------------------------------------------------------|----------------------------------------------------------------------------------------------------|-----------|------------------------|-------------|--|--|--|
| V Je déclare que les renseignements contenus dans la présente demande sont véridiques.<br>te à la transmission de votre demande, vous pourrez imprimer la totalité des informations divulguées, par le biais du menu « Dossier client » en sélectionnant « Suivi<br>ues demandes ». |                                                                                                    |           |                        |             |  |  |  |
|                                                                                                    |                                                                                                    |           |                        |             |  |  |  |
| Avertissement                                                                                                    |                                                                                                    |           |                        | ?           |  |  |  |
|                                                                                                    | Veuillez vérifier attentivement votre demande. Lorsqu'elle sera soumise, il vous sera impossible de l'annuler ou de la modifier. |           |                        |             |  |  |  |
|                                                                                                    |                                                                                                    |           |                        |             |  |  |  |
| Réinitialiser                                                                                                    |                                                                                                    | Précédent | Imprimer votre demande | Transmettre |  |  |  |

La confirmation de transmission s'affichera alors à l'écran, avec vos numéros de client et de demande. Conservez ces informations, elles seront utiles si vous devez contacter l'AMP.

| Confirmation de transmission                                                                                                    | ?                 |
|----------------------------------------------------------------------------------------------------|-------------------|
| Nous confirmons avoir reçu votre demande.                                                                                                    |                   |
| Un accusé de réception sera déposé dans la section « Communications sécurisées ». Si vous devez nous transmettre des pièces justificatives en format<br>numérisation à joindre avec chacun de ces documents se trouve à la fin de l'accusé de réception. | papier, un bon de |
| Veuillez utiliser le numéro ci-dessous pour toute communication avec nous en lien avec cette demande.                                                                                                    |                   |
| N° client: 3000025525                                                                                                    |                   |
| N° de demande: 1800000124                                                                                                    |                   |
|                                                                                                    |                   |
| Retour au menu                                                                                                    | Imprimer          |

 Vous recevrez aussi une confirmation de transmission dans la section Communications sécurisées des services en ligne (retourner à l'accueil pour y accéder).

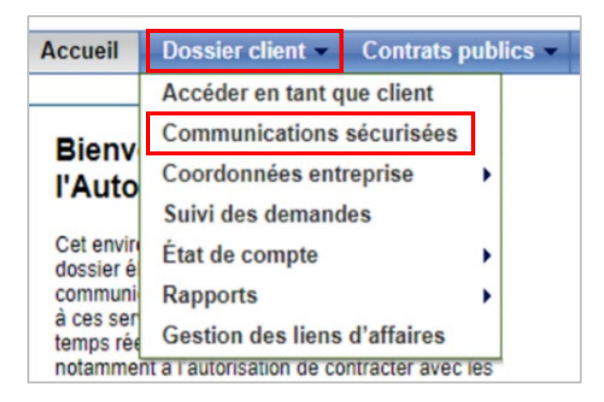

# 3. Remplir le formulaire de demande de renouvellement

À la page d'accueil de votre session dans les Services en ligne de l'AMP, sélectionnez Contrats publics, puis Renouvellement/Non-renouvellement.

| Accueil | Dossier client 👻 | Contrats publics -   | Autres demandes 👻 |
|---------|------------------|----------------------|-------------------|
|         |                  | Autorisation         |                   |
| Bienv   | enue aux serv    | Mise à jour annuelle |                   |
|         | rité des march   | Renouvellement/Nor   | n-renouvellement  |
| IAuto   | The des march    |                      |                   |

- Les sept étapes du formulaire s'afficheront successivement à l'écran :
  - 3.1 Identification
  - 3.2 Intention de renouvellement
  - 3.3 Déclaration
  - 3.4 Pièces justificatives
  - 3.5 Paiement
  - 3.6 Transmission
  - 3.7 Confirmation

# **3.1 Identification**

Vérifiez les informations qui s'affichent à l'écran.

#### Si tout est exact

Cliquez sur *Suivant* et passez à l'étape 3.2 (Intention de renouvellement).

| Identification        |              |                        |                        |         | ?    |
|-----------------------|--------------|------------------------|------------------------|---------|------|
| Information du client |              |                        |                        |         |      |
|                       | N° client    | 00000000               | ]                      |         |      |
| Nom de                | l'entreprise | ABCD INC.              |                        |         | ]    |
| Adresse de correspo   | ndance       |                        |                        |         |      |
| N° d'immeuble / C     | ase postale  | 123                    | Bureau / App. / Unité  |         |      |
| Rue / Installation    | de livraison | RUE DE LA TRANSPARENCE |                        |         | ]    |
| 1                     | Municipalité | VAL-INTÉGRITÉ          | Province / État        | QC      |      |
|                       | Pays         | CANADA                 | Code postal / Zip code | A0A 0A0 |      |
|                       |              |                        |                        |         |      |
| Retour au menu        | Réinitia     | liser                  |                        | Suivant | >>>> |

#### Si certaines informations ne sont pas exactes

Cliquez sur *Retour au menu* pour revenir à la page d'accueil.

| Identification                  |                        |                        |         |         | ? |
|---------------------------------|------------------------|------------------------|---------|---------|---|
| Information du client           |                        |                        |         |         |   |
| N° client                       | 00000000               | ]                      |         |         |   |
| Nom de l'entreprise             | ABCD INC.              |                        |         |         |   |
| Adresse de correspondance       |                        |                        |         |         |   |
| N° d'immeuble / Case postale    | 123                    | Bureau / App. / Unité  |         |         |   |
| Rue / Installation de livraison | RUE DE LA TRANSPARENCE |                        |         |         |   |
| Municipalité                    | VAL-INTÉGRITÉ          | Province / État        | QC      |         |   |
| Pays                            | CANADA                 | Code postal / Zip code | A0A 0A0 |         | 1 |
|                                 |                        |                        |         |         |   |
| Retour au menu Réinitia         | liser                  |                        |         | Suivant | > |

Sélectionnez *Dossier client*, puis *Coordonnées entreprise* et *Consultation/Mise à jour*.

| Accueil                  | Dossier client 👻          | Contrats pu      | blics -  | Autres demandes -                                                                                                    |   |               |
|--------------------------|---------------------------|------------------|----------|----------------------------------------------------------------------------------------------------|---|---------------|
|                          | Accéder en tant q         | ue client        |          |                                                                                                    |   |               |
| Bienv                    | Communications sécurisées |                  | o do     |                                                                                                    |   |               |
| l'Auto                   | Coordonnées ent           | reprise          | Con      | sultation/Mise à jour                                                                                                    |   | -             |
| 1 Auto                   | Suivi des demandes        |                  |          |                                                                                                    |   |               |
| Cet envire<br>dossier él | État de compte            |                  | otre     |                                                                                                    |   |               |
| communi                  | Rapports                  |                  | Fâce     |                                                                                                    |   | 0             |
| a ces ser<br>temps rée   | Gestion des liens         | d'affaires       | en<br>es | 12                                                                                                    | - | -             |
| notamme                  | nt a l'autorisation de co | ntracter avec le | S        | A de la de la de l |   | -             |
| organisme                | es publics.               |                  |          | 19                                                                                                    |   | Sector Course |
|                          |                           |                  |          | 11.0                                                                                                    | _ | -             |

 Les coordonnées de l'entreprise s'affichent alors à l'écran. Faites les corrections requises, puis cliquez sur *Transmettre* pour revenir à l'accueil.

| Adresses et références téléphon  | iques                  |                        |                | ?           |
|----------------------------------|------------------------|------------------------|----------------|-------------|
| Adresse du siège social          |                        |                        |                |             |
| Nº d'immeuble / Case postale     | 123                    | Bureau / App. / Unité  |                |             |
| Rue / Installation de livraison  | RUE DE LA TRANSPARENCE |                        |                |             |
| Municipalité                     | VAL-INTÉGRITÉ          | Province / État        | QC             |             |
| Pays                             | CANADA                 | Code postal / Zip code | A0A 0A0        |             |
|                                  |                        |                        | Obtenir une ad | resse       |
| Adresse de correspondance        |                        |                        |                |             |
| Même que principale              |                        |                        |                |             |
| N° d'immeuble / Case postale     |                        | Bureau / App. / Unité  |                |             |
| Rue / Installation de livraison  |                        |                        |                |             |
| Municipalité                     |                        | Province / État        |                |             |
| Pays                             |                        | Code postal / Zip code |                |             |
| Références téléphoniques         |                        |                        |                |             |
| Téléphone principal              | 418 000-0000           |                        |                |             |
| Autre téléphone                  |                        |                        |                |             |
| Télécopieur                      |                        |                        |                |             |
|                                  |                        |                        |                |             |
| Date d'entrée en vigueur du chan | gement                 |                        |                |             |
| * En vigueur le                  |                        |                        |                |             |
| Retour au menu                   |                        |                        | Précédent      | Transmettre |

 Sélectionnez Contrats publics, puis Renouvellement/Non-renouvellement pour revenir au formulaire.

| Accueil | Dossier client 👻 | Contrats publics -   | Autres demandes  |  |  |
|---------|------------------|----------------------|------------------|--|--|
|         |                  | Autorisation         |                  |  |  |
|         |                  | Mise à jour annuelle |                  |  |  |
| L'Auto  | ritá des march   | Renouvellement/Not   | n-renouvellement |  |  |

• Vérifiez que les informations sont exactes, puis cliquez sur *Suivant*.

| Identification                  |                        |                        |         | ? |
|---------------------------------|------------------------|------------------------|---------|---|
| Information du client           |                        |                        |         |   |
| N° client                       | 00000000               |                        |         |   |
| Nom de l'entreprise             | ABCD INC.              |                        |         | ] |
| Adresse de correspondance       |                        |                        |         |   |
| N° d'immeuble / Case postale    | 123                    | Bureau / App. / Unité  |         |   |
| Rue / Installation de livraison | RUE DE LA TRANSPARENCE |                        |         | ] |
| Municipalité                    | VAL-INTÉGRITÉ          | Province / État        | QC      |   |
| Pays                            | CANADA                 | Code postal / Zip code | A0A 0A0 | ] |
|                                 |                        |                        |         |   |
| Retour au menu Réinitia         | liser                  |                        | Suivant |   |

# 3.2 Intention de renouvellement

 Cochez la case Je désire procéder au renouvellement de mon autorisation (1), puis cliquez sur Suivant (2).

| Non-renouvellement                                                                                                    |                                                                                                    |           |         | ?                                       |  |  |
|----------------------------------------------------------------------------------------------------|----------------------------------------------------------------------------------------------------|-----------|---------|-----------------------------------------|--|--|
| Je ne désire pas renouveler mon autorisation de contracter/sous-contracter avec un organisme public.                                                                                   |                                                                                                    |           |         |                                         |  |  |
| Veuillez prendre note que votre demande de non-renouvellement sera traitée immédiatement par l'Autorité des marchés pub<br>valide jusqu'à la date de fin prévue de votre autorisation. | Veuillez prendre note que votre demande de non-renouvellement sera traitée immédiatement par l'Autorité des marchés publics, mais que votre droit d'exercice demeurera<br>valide jusqu'à la date de fin prévue de votre autorisation. |           |         |                                         |  |  |
| Renouvellement                                                                                                    | Renouvellement                                                                                                    |           |         |                                         |  |  |
| Je désire procéder au renouvellement de mon autorisation de contracter/sous-contracter avec un organisme public.                                                                       |                                                                                                    |           | 2       |                                         |  |  |
| Réinitialiser                                                                                                    |                                                                                                    | Précédent | Suivant | >>>>>>>>>>>>>>>>>>>>>>>>>>>>>>>>>>>>>>> |  |  |

# 3.3 Déclaration

#### **Question 1**

- S'il n'y a aucun changement, cochez *Non* (1).
- Si vous avez apporté des changements aux liens d'affaires de l'entreprise (voir page 9), cochez *Oui* (2) et inscrivez la date à laquelle ont été faits les changements (3).
- Si des changements sont nécessaires, mais que vous ne les avez pas encore faits, revenez à l'accueil des services en ligne, puis suivez les indications données à la page 9 du présent guide : Vérifier et mettre à jour les liens d'affaires de l'entreprise.

| <ol> <li>Avez-vous des changements à apporter aux liens d'affaires de l'entreprise depuis les dernières modifications<br/>transmises à l'AMP ?<br/>Exemple: Ajout d'un administrateur; modification de l'adresse résidentielle ou courriel d'un dirigeant; retrait d'un<br/>actionnaire; changement de répondant, etc.</li> </ol> | Oui<br>2 | O Non |
|----------------------------------------------------------------------------------------------------|----------|-------|
| Pour effectuer la mise à jour de vos liens d'affaires, rendez-vous dans la section <i>Gestion des liens d'affaires</i> de l'onglet<br><i>Dossier client</i> de vos services en ligne de l'AMP.<br>Une fois la mise à jour complétée, revenez à la demande initiale pour la compléter.                                             |          |       |
| Je confirme avoir effectué la mise à jour de mes liens d'affaires le:                                                                                                    | 3        |       |

#### **Question 2**

- Si votre entreprise <u>n'a pas</u> fait l'objet d'une ordonnance du ministère de l'Environnement, de la Lutte contre les changements climatiques, de la Faune et des Parcs au cours des cinq dernières années, cochez *Non* (4).
- Si elle a fait l'objet d'une telle ordonnance, cochez *Oui* (5) et, à l'étape suivante (étape 4 : pièces justificatives), joignez une copie de l'ordonnance ou de tout autre document pertinent.

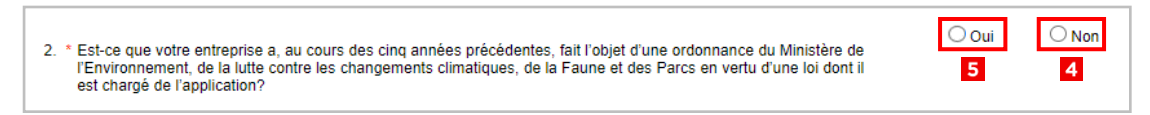

#### **Question 3**

- Si vous n'avez pas d'informations ou de modifications additionnelles à transmettre, cochez Non (6).
- Si vous avez d'autres informations ou modifications à transmettre, cochez *Oui* (7) et décrivez-les sommairement dans la boite de texte (8).
- Si vous voulez joindre un document, ajoutez son nom dans la boite de texte (8).
   Vous pourrez l'ajouter à l'étape suivante, dans la section «Autres documents».
- Quand vous avez terminé, cliquez sur Suivant (9).

| <ol> <li>Avez-vous d'autres informations ou d'autres modifications à transmettre à l'AMP ?<br/>Exemple: Changement de nom de l'entreprise, fusion, information sur des poursuites civiles, criminelles ou pénales,<br/>etc.</li> </ol> | Oui<br>7 | ⊖ №<br>6 | n         |
|----------------------------------------------------------------------------------------------------|----------|----------|-----------|
| * Précisez:<br>Infraction à l'article 236 de la Loi sur la santé et la sécurité au travail le 22-04-2024.<br>Copie de l'amende jointe à l'étape suivante (Amende LSST 22-04-2024.pdf).                                                 |          |          | 9         |
| Réinitialiser                                                                                                    | K P      | récédent | Suivant 💦 |

# 3.4 Pièces justificatives

 Cette page sert à transmettre les documents nécessaires au traitement de votre demande de renouvellement. Les pièces justificatives à fournir varient selon le type d'entreprise et pourraient donc différer de l'image ci-dessous.

| Pièces justificatives à fournir                                                                            |                          |             | ?         |
|----------------------------------------------------------------------------------------------------|--------------------------|-------------|-----------|
| Antécédents criminels et pénaux 1<br>Document(s) requis<br>Document équivalent                             | - Septer O Électronique  |             | Supprimer |
| Plumitif criminel et pénal de l'entreprise                                                                 |                          |             |           |
| Documents de l'entreprise 2<br>Document(s) requis<br>Attestation de Revenu Québec                          | • Papier O Électronique  |             | Supprimer |
| États financiers du dernier exercice                                                                       | Papier      Électronique |             | Supprimer |
| Documents structure de l'entreprise Document(s) requis Organigramme indiquant la structure de l'entreprise | Papier      Électronique |             | Supprimer |
| Registre des actionnaires                                                                                  | Papier Électronique      |             |           |
| Autres documents Document(s) requis Autre document - Mesures de gouvernance ou de contrôle                 | - Papier O Électronique  |             |           |
| Autre document no 01                                                                                       |                          |             |           |
| Autre document no 02                                                                                       | - Papier O Électronique  |             |           |
| Autre document no 03                                                                                       | Papier O Électronique    |             | 5         |
| Réinitialiser                                                                                              |                          | K Précédent | Suivant   |

#### Antécédents criminels et pénaux (1)

▶ Si l'adresse de l'entreprise est au Québec, aucun document n'est requis ici.

#### Documents de l'entreprise (2)

- Fournissez l'<u>Attestation de Revenu Québec</u><sup>5</sup> de l'entreprise. Elle doit avoir été délivrée dans les 30 jours précédant la date du dépôt de votre demande de renouvellement.
- Déposez aussi les états financiers audités du dernier exercice financier. Si vous n'en avez pas, le minimum exigé est un rapport de mission d'examen sur les états financiers du dernier exercice. Les avis au lecteur et les missions de compilation ne sont pas acceptés.

#### Documents structure de l'entreprise (3)

Comme l'entreprise est une personne morale (inc.), vous devez fournir ici deux volets du registre des procès-verbaux de l'entreprise (livre des minutes) : le *Registre des* actionnaires et le *Registre des valeurs mobilières*. Combinez-les dans un seul fichier.

<sup>&</sup>lt;sup>5</sup> www.revenuquebec.ca/fr/entreprises/mesures-particulieres/attestation-de-revenu-quebec/

#### Autres documents (4)

Si vous avez inscrit des fichiers à l'étape précédente (Étape 3.3 : Déclaration, p. 18), joignez-les ici en cochant *Autre document n° 1* (ou n° 2, ou n° 3). Assurez-vous que le nom de chaque fichier correspond à celui que vous avez inscrit à l'étape 3.3.

#### Lorsque vous avez terminé

• Cliquez sur *Suivant* au bas de la page (5).

## **3.5 Paiement**

Cette page indique les frais à payer. Ils sont indexés chaque année et affichés sur le site <u>amp.quebec</u>. Vous pouvez payer de deux façons :

#### Par carte de crédit

- Dans le menu déroulant *Mode de paiement* (1), sélectionnez *Carte de crédit* (2), puis cliquez sur *Payer*.
- Entrez les informations de votre carte de crédit.
- Cliquez sur *Traiter la transaction* pour faire votre paiement en ligne sécurisé.
- Consultez la section *Communications sécurisées*, vous y trouverez votre reçu.

#### Par chèque

- Dans le menu déroulant *Mode de paiement* (1), sélectionnez *Chèque* (3).
- Libellez votre chèque à l'ordre de l'Autorité des marchés publics.
- Au dos du chèque, inscrivez le nom de l'entreprise qui veut renouveler son autorisation et son numéro de client à l'AMP.
- Envoyez votre chèque à l'adresse suivante : Autorité des marchés publics
   525, boul. René-Lévesque Est, 1<sup>er</sup> étage, bur. 1.25, Québec (Québec) G1R 5S9

| Frais exigibles       |                                             |                                                     | ?                                     |
|-----------------------|---------------------------------------------|-----------------------------------------------------|---------------------------------------|
| Période de facturat   | tion du 2025-01-03 au 2030-01-02            |                                                     |                                       |
|                       |                                             | Description du frais                                | Montant à payer                       |
| Ŧ                     | Droits exigibles d'une entreprise p         | oour une demande de renouvellement de l'autorisatio | n XXX,XX \$                           |
|                       | Total des frais                             |                                                     | XXX,XX \$                             |
| <b>S</b> H + 1        |                                             |                                                     | Afficher les items 1 - 1 de 1         |
| Commentaires          |                                             |                                                     | ?                                     |
| Les frais applicables | s à cette demande ne sont pas remboursables | 6                                                   |                                       |
| Paiement              |                                             |                                                     | ?                                     |
|                       | Total à payer XXX,XX \$                     | 1 * Mode de paiement                                | Y                                     |
|                       |                                             | 2 Carte de cré                                      | dit                                   |
| m fra san an          |                                             | 3 Chèque                                            |                                       |
| Reinitialiser         |                                             | Comptant                                            | t                                     |
|                       |                                             | Carte de dél                                        | <del>sit</del>                        |
|                       |                                             | Conditions d'utilisation                            |                                       |
|                       |                                             | Chèque vise                                         | tuaté -                               |
|                       |                                             | Compensati                                          | on (utilisation du crédit au dossier) |
|                       |                                             | Aucun palen                                         | nent                                  |

#### **Quand vous avez terminé**

Cliquez sur *Suivant* dans le bas de l'écran.

| Paiement      |               |           |                    |   |           |         | ? |
|---------------|---------------|-----------|--------------------|---|-----------|---------|---|
|               | Total à payer | 260,00 \$ | * Mode de paiement |   |           | ~       |   |
| Réinitialiser |               |           |                    | * | Précédent | Suivant | * |

#### **IMPORTANT**

- Les frais ne sont pas remboursables.
- > Pour que votre demande passe en traitement, le paiement doit avoir été fait.
- Deux modes de paiement s'offrent à vous : Carte de crédit ou Chèque.
   Les autres options du menu déroulant ne s'appliquent pas à votre demande et pourraient en retarder le traitement.
- Si vous avez des questions concernant le paiement, contactez-nous au 1 888 335-5550.

# 3.6 Transmission

- Cochez la case Je déclare que les renseignements contenus dans la présente demande sont véridiques (1).
- > Puis cliquez sur *Transmettre* (2) pour envoyer votre demande à l'AMP.

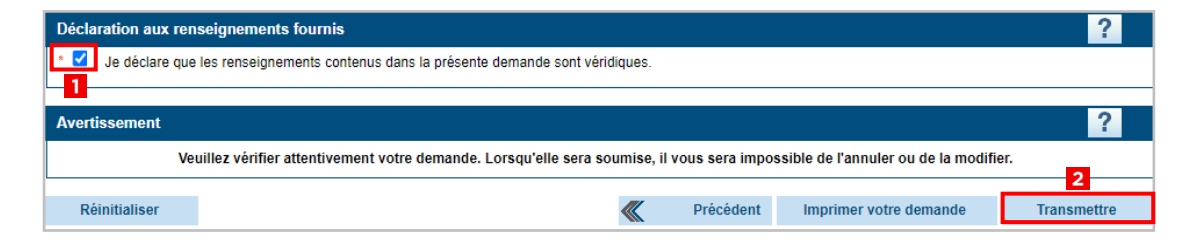

# **3.7 Confirmation**

- Cette page confirme que votre demande de renouvellement a été envoyée à l'AMP (1).
- Vous y trouverez votre numéro de client et le numéro de votre demande (2). Conservez ces informations. Elles seront utiles si vous devez contacter l'AMP.

| Confirmation de transmission                                                                                                    |          |  |  |  |  |
|----------------------------------------------------------------------------------------------------|----------|--|--|--|--|
| Nous confirmons avoir reçu votre demande.                                                                                                    |          |  |  |  |  |
| Un accusé de réception sera déposé dans la section « Communications sécurisées ». Si vous devez nous transmettre des pièces justificatives en format papier, un bon de numérisation à joindre avec chacun de ces documents se trouve à la fin de l'accusé de réception. |          |  |  |  |  |
| Veuillez utiliser le numéro ci-dessous pour toute communication avec nous en lien avec cette demande.                                                                                                    |          |  |  |  |  |
| N° client: 300005208                                                                                                    |          |  |  |  |  |
| N° de demande: 1800000066                                                                                                    |          |  |  |  |  |
| Retour au menu                                                                                                    | Imprimer |  |  |  |  |
|                                                                                                    |          |  |  |  |  |

 Vous recevrez aussi un accusé de réception dans la section Communications sécurisées des Services en ligne.

| Accueil                | Dossier client 🔻          | Contrats publ      | lics – | Autres demandes 👻 |
|------------------------|---------------------------|--------------------|--------|-------------------|
|                        | Accéder en tant o         | que client         |        |                   |
| Bienv                  | Communications            | sécurisées         |        |                   |
| l'Auto                 | Coordonnées entreprise    |                    |        |                   |
| TAuto                  | Suivi des demandes        |                    |        |                   |
| Cet envir<br>dossier é | État de compte            | •                  |        |                   |
| communi                | Rapports                  | •                  |        |                   |
| a ces ser<br>temps rée | Gestion des liens         | d'affaires         |        | and the second    |
| notamme                | nt a l'autorisation de co | ontracter avec les |        | 110               |

## 4. Suivre votre demande

Une fois que vous avez déposé votre demande de renouvellement, vous pouvez suivre son avancement en tout temps.

#### Pour accéder à votre demande

 Ouvrez une session dans les Services en ligne de l'AMP, puis sélectionnez Dossier client et Suivi des demandes.

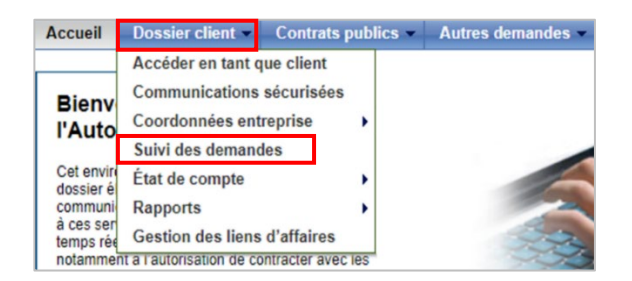

#### Pour consulter le tableau

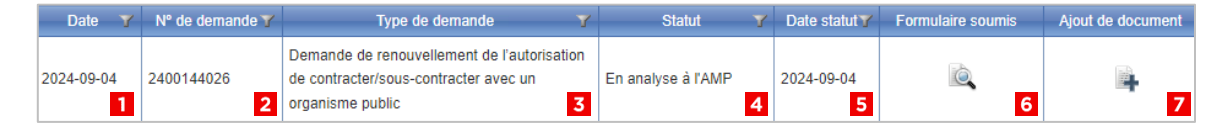

- Les trois premières colonnes (1, 2, 3) indiquent la date, le numéro et le type de chaque demande soumise à l'AMP.
- La colonne Statut (4) peut afficher quatre types de statuts :
  - En analyse à l'AMP : le traitement de la demande n'est pas encore terminé (la durée de l'analyse dépend du type de demande et des particularités du dossier).
  - En attente du client : la demande ne peut être traitée parce qu'il manque une information, un document ou un paiement. Consultez la section *Dossier client/ Communications sécurisées* (accessible à partir de la page d'accueil des Services en ligne) pour des précisions sur les éléments manquants.
  - **En vérification :** l'AMP et ses partenaires n'ont pas encore terminé les vérifications d'intégrité requises.
  - **Demande traitée :** la demande a été traitée et l'AMP a rendu sa décision (vous la trouverez dans la section *Communications sécurisées*).
- ▶ La colonne Date statut (5) indique depuis quand le statut actuel est en cours.
- ► La colonne *Formulaire soumis* (6) permet de voir ce qui a déjà été envoyé à l'AMP.
- La dernière colonne (7) permet d'ajouter des documents à une demande déjà soumise (parce que vous avez oublié de les inclure auparavant ou que l'AMP a demandé des documents additionnels, par exemple).

#### Pour ajouter un document à une demande déjà soumise

Appuyez sur l'icône + (dernière colonne).

| Date 🍸     | N° de demande 🍸 | Type de demande 🌱 🍸                                                                                      | Statut             | ✓ Date statut ▼ | Formulaire soumis | Ajout de document |
|------------|-----------------|----------------------------------------------------------------------------------------------------|--------------------|-----------------|-------------------|-------------------|
| 2024-09-04 | 2400144026      | Demande de renouvellement de l'autorisation<br>de contracter/sous-contracter avec un<br>organisme public | En analyse à l'AMP | 2024-09-04      | io,               |                   |

Une nouvelle fenêtre s'ouvrira à l'écran. Dans la liste déroulante, sélectionnez le type de document à joindre (les options varient selon le type d'entreprise et de demande, et peuvent donc différer de l'image ci-dessous).

| Ajouter | un document          |                                                                  |            |                      |  |
|---------|----------------------|------------------------------------------------------------------|------------|----------------------|--|
| Ajou    | iter un docu         | ment                                                             |            |                      |  |
| (i) v   | euillez sélectionner | le type de document puis cliquer sur le bouton Parcourir pour re | chercher l | e fichier à ajouter. |  |
| г       | Type de document     | États financiers du dernier exercice                             | Y          |                      |  |
|         | Localisation         | Attestation de Revenu Québec                                     | -0         |                      |  |
|         |                      | Autre document - Mesures de gouvernance ou de contrôle           |            |                      |  |
|         |                      | Autre document no 01                                             |            |                      |  |
|         |                      | Autre document no 02                                             | эк         |                      |  |
|         |                      | Autre document no 03                                             |            |                      |  |
|         |                      | Déclaration (demanderesse)                                       |            |                      |  |
|         | Demanue de re        | Document équivalent                                              |            |                      |  |
| 44026   | de contracter/se     | États financiers du dernier exercice                             |            |                      |  |
|         | organisme publ       | Organigramme indiquant la structure de l'entreprise              |            |                      |  |
|         | Domondo d'oio        | Plumitif criminel et pénal de l'entreprise                       |            |                      |  |
| 44146   | d'affaires (Cont     | Registre des actionnaires                                        |            | Q                    |  |

 Cliquez ensuite sur Choisir un fichier (1), sélectionnez le document à joindre, puis cliquez sur OK (2) pour le transmettre à l'AMP.

| Ajouter un document                                                                                                    |  |         |    |   |  |  |  |
|----------------------------------------------------------------------------------------------------|--|---------|----|---|--|--|--|
| Ajouter un document                                                                                                    |  |         |    |   |  |  |  |
| Veuillez sélectionner le type de document puis cliquer sur le bouton Parcourir pour rechercher le fichier à ajouter.     |  |         |    |   |  |  |  |
| Type de document États financiers du dernier exercice  Localisation Choisir un fichier Aucun fichier n'a été sélectionné |  |         |    |   |  |  |  |
|                                                                                                    |  | Annuler | ОК | 2 |  |  |  |

• La confirmation que votre document a bien été ajouté apparaît en haut de la page.

| Suivi des               | demandes                                                                                                    |                                                                                                    |                                                             |                                       |                                                  | ?                 |  |
|-------------------------|----------------------------------------------------------------------------------------------------|----------------------------------------------------------------------------------------------------|-------------------------------------------------------------|---------------------------------------|--------------------------------------------------|-------------------|--|
| Le docur                | nent a été ajouté à la c                                                                                                    | lemande.                                                                                                 |                                                             |                                       |                                                  |                   |  |
| Arte de marchés         | crédit – Pour des rais<br>publics. Utilisez plutôt                                                                                                    | ons de sécurité, n'indiquez pas de numéro de ca<br>l'onglet État de compte/Paiement de votre dossi       | arte de crédit dans un docu<br>er client ou procédez par la | ment électronique<br>poste pour effec | e que vous transmettez à<br>tuer votre paiement. | l'Autorité des    |  |
| La colonn<br>disponible | <ul> <li>La colonne « statut » indique l'état actuel de votre demande. Pour plus de détails sur les différents statuts possibles, veuillez consulter le Guide d'accompagnement disponible sur le site Web de l'Autorité des marchés publics.</li> </ul> |                                                                                                    |                                                             |                                       |                                                  |                   |  |
| Filtre des de           | mandes                                                                                                    |                                                                                                    |                                                             |                                       |                                                  | ?                 |  |
|                         | Département                                                                                                    |                                                                                                    | <ul> <li>✓ Affich</li> </ul>                                | er                                    |                                                  |                   |  |
|                         |                                                                                                    |                                                                                                    |                                                             |                                       |                                                  |                   |  |
| Date 🍸                  | N° de demande 🍸                                                                                                    | Type de demande 🏻 🍸                                                                                      | Statut 🍸                                                    | Date statut 🍸                         | Formulaire soumis                                | Ajout de document |  |
| 2024-09-04              | 2400144026                                                                                                    | Demande de renouvellement de l'autorisation<br>de contracter/sous-contracter avec un<br>organisme public | En analyse à l'AMP                                          | 2024-09-04                            | ia,                                              | <b>-</b>          |  |

#### **IMPORTANT**

- La taille de chaque fichier ne doit pas dépasser 35 Mo.
- Les formats de fichiers acceptés sont .pdf, .doc, .docx, .xls, .xlsx, .jpeg et .jpg.
- ▶ Si vous avez des questions, contactez-nous au 1 888 335-5550.

# Ne pas renouveler votre autorisation

# Informations importantes

- Si vous ne souhaitez pas renouveler votre autorisation de contracter, vous devez faire une demande de non-renouvellement. Laisser expirer votre autorisation ne suffit pas.
- Il est obligatoire de posséder une autorisation de contracter valide pendant toute la période d'exécution d'un contrat. Laisser son autorisation expirer alors qu'un contrat est toujours en cours est notamment passible d'une <u>sanction administrative</u> <u>pécuniaire</u><sup>6</sup> (1000 \$ pour une entreprise individuelle et à 2500 \$ dans les autres cas).
- Même si nous recevons votre demande de non-renouvellement à l'avance, votre autorisation de contracter restera valide jusqu'à sa date d'échéance.
- À l'échéance de votre autorisation, vous recevrez un message indiquant que l'entreprise a été retirée du Registre des entreprises autorisées à contracter ou à sous-contracter (REA) et qu'elle ne peut plus conclure de nouveaux contrats publics dont la valeur excède les <u>seuils gouvernementaux applicable</u>s<sup>7</sup>.
- Pour réobtenir une autorisation de contracter, vous devrez faire une nouvelle demande en fournissant l'ensemble des informations et des documents nécessaires.

<sup>&</sup>lt;sup>6</sup> https://amp.quebec/integrite/sanctions-administratives-pecuniaires/

<sup>&</sup>lt;sup>7</sup> https://amp.quebec/renseignements-generaux/seuils-et-categories-de-contrats-publics/

# Marche à suivre pour demander le <u>non-renouvellement</u> de votre autorisation

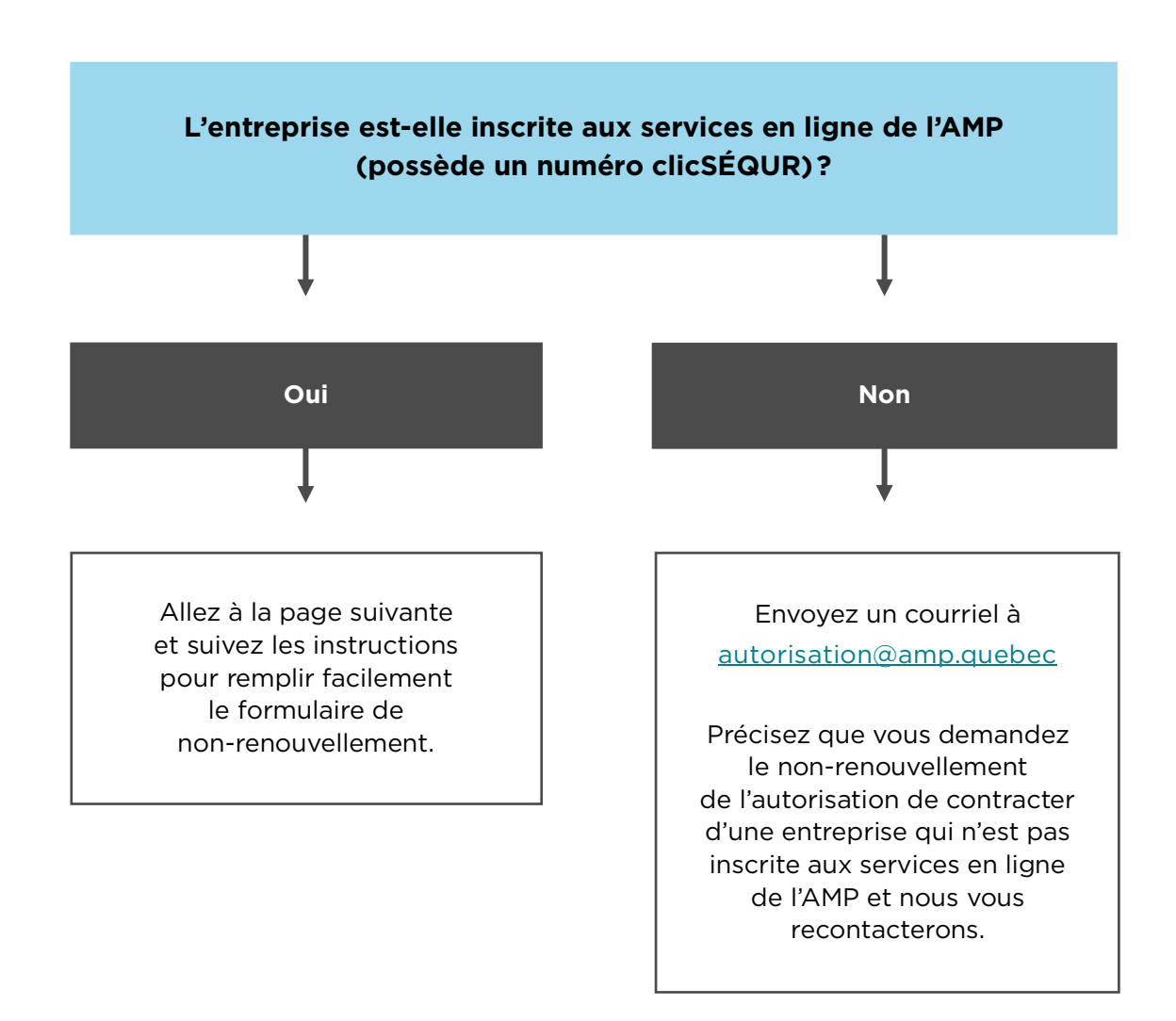

# Voici les étapes à suivre pour demander le non-renouvellement de votre autorisation de contracter

- 1. Faire les mises à jour préalables
- 2. Remplir le formulaire de demande de non-renouvellement
  - 2.1 Identification
  - 2.2 Intention de non-renouvellement
  - 2.3 Déclaration
  - 2.4 Transmission
  - 2.5 Confirmation

# 1. Faire les mises à jour préalables

Avant de commencer, assurez-vous que les informations contenues dans le dossier de votre entreprise sont à jour :

- Au <u>Registraire des entreprises du Québec<sup>8</sup></u>.
- Auprès de <u>Revenu Québec</u><sup>9</sup>.
- ▶ À la <u>Régie du bâtiment du Québec<sup>10</sup> (si l'entreprise détient une licence RBQ).</u>

<sup>&</sup>lt;sup>8</sup> www.quebec.ca/entreprises-et-travailleurs-autonomes/acceder-dossiers-entreprise/mon-bureau-registraire-entreprises/acceder

<sup>&</sup>lt;sup>9</sup> www.revenuquebec.ca/fr/entreprises/mon-dossier-pour-les-entreprises/

<sup>&</sup>lt;sup>10</sup> www.rbq.gouv.qc.ca/services-en-ligne/licence/mettre-a-jour-mon-dossier-de-licence/

# 2. Remplir le formulaire de demande de non-renouvellement

À la page d'accueil de votre session dans les Services en ligne de l'AMP, sélectionnez Contrats publics, puis Renouvellement/Non-renouvellement.

| Accueil                                                                           | Dossier client 👻                                                                                                    | Contrats publics -                                                                                                    | Autres demandes - |  |
|-----------------------------------------------------------------------------------|----------------------------------------------------------------------------------------------------|----------------------------------------------------------------------------------------------------|-------------------|--|
|                                                                                   |                                                                                                    | Autorisation                                                                                                    |                   |  |
| Biopyopuo aux corv                                                                |                                                                                                    | Mise à jour annuelle                                                                                                    |                   |  |
| l'Auto                                                                            | rité des march                                                                                                    | Renouvellement/Nor                                                                                                    | n-renouvellement  |  |
| Cet envir<br>dossier é<br>communi<br>à ces ser<br>temps ré<br>notamme<br>organism | onnement sécurisé vou<br>lectronique personnel e<br>quer avec nous de mar<br>vices, vous pouvez ma<br>el diverses transactions<br>ent à l'autorisation de co<br>es publics. | is donne accès à votre<br>et vous permet de<br>nière plus rapide. Grâce<br>intenant effectuer en<br>administratives liées<br>ontracter avec les |                   |  |

- Les cinq étapes du formulaire s'afficheront successivement à l'écran :
  - 1. Identification
  - 2. Intention de non-renouvellement
  - 3. Déclaration
  - 4. Transmission
  - 5. Confirmation

## 2.1 Identification

Vérifiez les informations qui s'affichent à l'écran.

#### Si tout est exact

Cliquez sur *Suivant* et passez à l'étape 3.2 (Intention de renouvellement).

| Identification                  |                        |                        | (       | ?    |
|---------------------------------|------------------------|------------------------|---------|------|
| Information du client           |                        |                        |         |      |
| N° client                       | 00000000               |                        |         |      |
| Nom de l'entreprise             | ABCD INC.              |                        |         |      |
| Adresse de correspondance       |                        |                        |         |      |
| N° d'immeuble / Case postale    | 123                    | Bureau / App. / Unité  |         |      |
| Rue / Installation de livraison | RUE DE LA TRANSPARENCE |                        |         |      |
| Municipalité                    | VAL-INTÉGRITÉ          | Province / État        | QC      |      |
| Pays                            | CANADA                 | Code postal / Zip code | A0A 0A0 |      |
|                                 |                        |                        |         |      |
| Retour au menu Réinitia         | liser                  |                        | Suivant | >>>> |

#### Si certaines informations sont inexactes

Cliquez sur *Retour au menu* pour revenir à la page d'accueil.

| Identification                  |                        |                        |         |         | ? |
|---------------------------------|------------------------|------------------------|---------|---------|---|
| Information du client           |                        |                        |         |         |   |
| N° client                       | 00000000               |                        |         |         |   |
| Nom de l'entreprise             | ABCD INC.              |                        |         |         |   |
| Adresse de correspondance       |                        |                        |         |         |   |
| N° d'immeuble / Case postale    | 123                    | Bureau / App. / Unité  |         |         |   |
| Rue / Installation de livraison | RUE DE LA TRANSPARENCE |                        |         |         |   |
| Municipalité                    | VAL-INTÉGRITÉ          | Province / État        | QC      |         |   |
| Pays                            | CANADA                 | Code postal / Zip code | A0A 0A0 |         |   |
|                                 |                        |                        |         |         |   |
| Retour au menu Réinitia         | liser                  |                        |         | Suivant | > |

Sélectionnez Dossier client, puis Coordonnées entreprise et Consultation/Mise à jour.

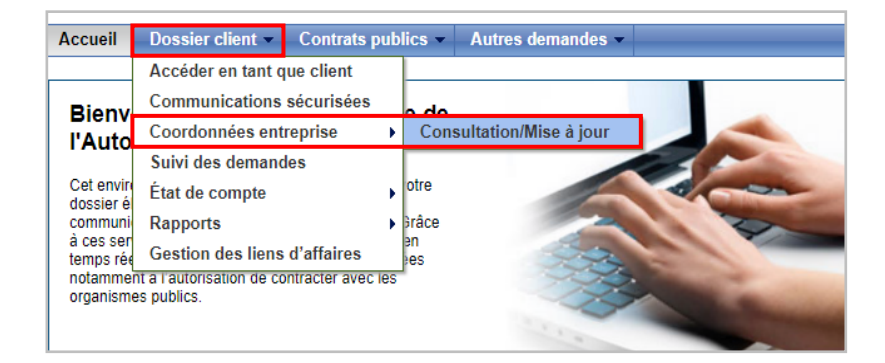

 Les coordonnées de l'entreprise s'affichent alors à l'écran. Faites les corrections requises, puis cliquez sur *Transmettre* pour revenir à l'accueil.

| Adresses et références téléphon        | iques                  |                        |                | ?           |  |
|----------------------------------------|------------------------|------------------------|----------------|-------------|--|
| Adresse du siège social                |                        |                        |                |             |  |
| N° d'immeuble / Case postale           | 123                    | Bureau / App. / Unité  |                |             |  |
| Rue / Installation de livraison        | RUE DE LA TRANSPARENCE |                        |                |             |  |
| Municipalité                           | VAL-INTÉGRITÉ          | Province / État        | QC             |             |  |
| Pays                                   | CANADA                 | Code postal / Zip code | A0A 0A0        |             |  |
|                                        |                        |                        | Obtenir une ad | resse       |  |
| Adresse de correspondance              |                        |                        |                |             |  |
| Même que principale                    |                        |                        |                |             |  |
| N° d'immeuble / Case postale           |                        | Bureau / App. / Unité  |                |             |  |
| Rue / Installation de livraison        |                        |                        |                |             |  |
| Municipalité                           |                        | Province / État        |                |             |  |
| Pays                                   |                        | Code postal / Zip code |                |             |  |
| Références téléphoniques               |                        |                        |                |             |  |
| Téléphone principal                    | 418 000-0000           |                        |                |             |  |
| Autre téléphone                        |                        |                        |                |             |  |
| Télécopieur                            |                        |                        |                |             |  |
|                                        |                        |                        |                |             |  |
| Date d'entrée en vigueur du changement |                        |                        |                |             |  |
| * En vigueur le                        |                        |                        |                |             |  |
| Retour au menu                         |                        |                        | Précédent      | Transmettre |  |

 Sélectionnez Contrats publics, puis Renouvellement/Non-renouvellement pour revenir au formulaire.

| Accueil              | Dossier client 👻 | Contrats publics 👻   | Autres demandes  |  |  |
|----------------------|------------------|----------------------|------------------|--|--|
|                      |                  | Autorisation         |                  |  |  |
| Bionyonuo aux sorv   |                  | Mise à jour annuelle |                  |  |  |
| l'Autorité des march |                  | Renouvellement/No    | n-renouvellement |  |  |

• Vérifiez que les informations sont exactes, puis cliquez sur *Suivant*.

| Identification                  |                        |                        |         | ?   |
|---------------------------------|------------------------|------------------------|---------|-----|
| Information du client           |                        |                        |         |     |
| N° client                       | 00000000               |                        |         |     |
| Nom de l'entreprise             | ABCD INC.              |                        |         |     |
| Adresse de correspondance       |                        |                        |         |     |
| N° d'immeuble / Case postale    | 123                    | Bureau / App. / Unité  |         |     |
| Rue / Installation de livraison | RUE DE LA TRANSPARENCE |                        |         | ]   |
| Municipalité                    | VAL-INTÉGRITÉ          | Province / État        | QC      |     |
| Pays                            | CANADA                 | Code postal / Zip code | A0A 0A0 |     |
|                                 |                        |                        |         |     |
| Retour au menu Réinitia         | liser                  |                        | Suivant | ))) |

# 2.2 Intention de non-renouvellement

- Cochez la case Je ne désire pas renouveler mon autorisation de contracter/ sous-contracter avec un organisme public (1).
- Puis cliquez sur *Suivant* (2) pour passer à l'étape suivante.

| Non-renouvellement                                                                                                    |  |           | ?       |   |  |
|----------------------------------------------------------------------------------------------------|--|-----------|---------|---|--|
| Je ne désire pas renouveler mon autorisation de contracter/sous-contracter avec un organisme public.<br>I uillez prendre note que votre demande de non-renouvellement sera traitée immédiatement par l'Autorité des marchés publics, mais que votre droit d'exercice demeurera<br>valide jusqu'à la date de fin prévue de votre autorisation. |  |           |         |   |  |
| Renouvellement                                                                                                    |  |           | ?       |   |  |
| Je désire procéder au renouvellement de mon autorisation de contracter/sous-contracter avec un organisme public.                                                                                                    |  |           | 2       |   |  |
| Réinitialiser                                                                                                    |  | Précédent | Suivant | 2 |  |

# 2.3 Déclaration

- Si vous avez des contrats publics en cours qui exigent une autorisation de contracter, cochez *Oui* (1). Si vous n'en avez pas, cochez *Non* (2).
- Ensuite, cliquez sur *Suivant* (3) pour passer à l'étape suivante.

| Déclaration                                                                                                    |             |           |         | ?   |
|----------------------------------------------------------------------------------------------------|-------------|-----------|---------|-----|
| <ol> <li>* Avez-vous des contrats en cours nécessitant l'autorisation de contracter?</li> <li>L'autorisation de contracter doit être maintenue tout au long de l'exécution de contrats publics au-dessus des seuils applicables. Le fait de ne pas renouveler votre autorisation alors que des contrats sont en cours, expose votre entreprise à des sanctions administratives pécuniaires.</li> <li>À l'échéance de votre autorisation, vous devrez transmettre la liste complète de vos contrats et sous-traitances en cours. Une communication à cet effet vous sera envoyée le jour de l'échéance.</li> </ol> |             | Oui O N   | on      |     |
|                                                                                                    | <b>I</b> II |           | 3       | 111 |
| Reinitialiser                                                                                                    | **          | Precedent | Suivant |     |

#### **IMPORTANT**

 Il est obligatoire de posséder une autorisation de contracter valide pendant toute la période d'exécution d'un contrat public dont la valeur excède les <u>seuils gouvernementaux applicables</u>.

Pour en savoir plus à ce sujet : amp.quebec/renseignements-generaux/ seuils-et-categories-de-contrats-publics/

 Laisser votre autorisation expirer alors qu'un contrat est en cours est notamment passible d'une sanction administrative pécuniaire (1000 \$ pour une entreprise individuelle et 2500 \$ dans les autres cas).

# 2.4 Transmission

- Cochez la case Je déclare que les renseignements contenus dans la présente demande sont véridiques (1).
- Puis cliquez sur *Transmettre* (2) pour envoyer votre demande de non-renouvellement à l'AMP.

| Déclaration aux renseignements fournis                                                                                           |  |           |                        | ?           |  |  |  |
|----------------------------------------------------------------------------------------------------|--|-----------|------------------------|-------------|--|--|--|
| Je déclare que les renseignements contenus dans la présente demande sont véridiques.                                             |  |           |                        |             |  |  |  |
|                                                                                                    |  |           |                        |             |  |  |  |
| Avertissement                                                                                                    |  |           |                        | ?           |  |  |  |
| Veuillez vérifier attentivement votre demande. Lorsqu'elle sera soumise, il vous sera impossible de l'annuler ou de la modifier. |  |           |                        |             |  |  |  |
|                                                                                                    |  |           |                        |             |  |  |  |
| Réinitialiser                                                                                                    |  | Précédent | Imprimer votre demande | Transmettre |  |  |  |
|                                                                                                    |  |           |                        |             |  |  |  |

# 2.5 Confirmation

 Cette page confirme que votre demande de non-renouvellement a été transmise à l'AMP (1). Elle contient votre numéro de client (2) et le numéro de votre demande (3).

| Confirmation de transmission                                                                                                    | ?        |  |  |  |
|----------------------------------------------------------------------------------------------------|----------|--|--|--|
| Nous confirmons avoir reçu votre demande.                                                                                                    |          |  |  |  |
| Un accusé de réception sera déposé dans la section « Communications sécurisées ». Si vous devez nous transmettre des pièces justificatives en format papier, un bon de<br>numérisation à joindre avec chacun de ces documents se trouve à la fin de l'accusé de réception. |          |  |  |  |
| Veuillez utiliser le numéro ci-dessous pour toute communication avec nous en lien avec cette demande. N° client: 3000005208 2                                                                                                    |          |  |  |  |
| N° de demande: 1800000066                                                                                                    |          |  |  |  |
| Retour au menu                                                                                                    | Imprimer |  |  |  |

- Conservez ces informations, elles seront utiles si vous devez contacter l'AMP.
- Vous recevrez aussi un accusé de réception dans la section Communications sécurisées des Services en ligne (retournez à la page d'accueil pour y accéder).

| Accueil                | Dossier client 💌  | Contrats publics - |  | Autres demandes 👻 |
|------------------------|-------------------|--------------------|--|-------------------|
|                        | Accéder en tant o | ue client          |  |                   |
| Biony                  | Communications    | sécurisées         |  |                   |
| L'Auto                 | Coordonnées ent   | reprise 🕨 🕨        |  |                   |
| TAULO                  | Suivi des demand  | les                |  |                   |
| Cet envir<br>dossier é | État de compte    | •                  |  |                   |
| communi                | Rapports          | •                  |  |                   |
| à ces ser<br>temps rée | Gestion des liens | d'affaires         |  | 19-22             |

#### **SI VOUS AVEZ DES QUESTIONS**

- Consultez notre site Web au <u>www.amp.quebec</u>.
- Contactez-nous au 1 888 335-5550.

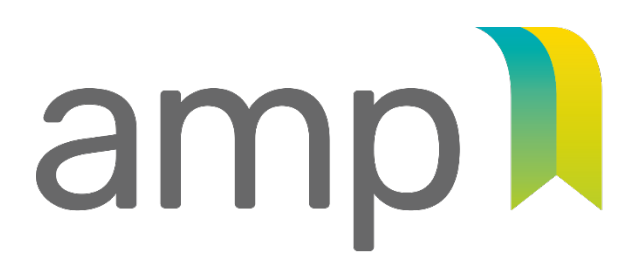

AUTORITÉTRANSPARENCEDES MARCHÉSÉQUITÉPUBLICSSAINE CONCURRENCE

www.amp.quebec 1888 335-5550